<mark>時別配信</mark>(2018 年度7月)ワードI

<完成例>

ファイル名 写真コンテスト集計

<挑戦資格> エクセル田(応用)16 までを受講済の方

問題1 次のような成績表を、合計、平均、IF 関数、RANK 関数を使って表を完成させ、

グラフを挿入しましょう。また、A4横1枚におさまるように印刷しましょう。

手順 6 手順 2 RANK 関数を使って 各合計を求め、平均より下の場合は赤に 1 学期 国語 観点別平均の計での順位を 1年 1鉬 . مو 文章を読み返して テスト 方言と共通語 各観点別平均 評価 番号 |言語||表現||理解||関心||態度|| |言語||表現||理解||関心||態度||計||言語||表現||理解||関心||態度| 評定 順位 氏名 計 計 生徒01 20 20 20 100 15 17 16 20 78 17.5 18.5 15.0 20.0 89.0 A 2 1 20 20 10 18.0 生徒02 2 20 18 17 20 20 95 20 20 15 15 20 90 20.0 19.0 16.0 17.5 20.0 92.5 A 3 生徒03 15 15 В 3 15 20 19 20 10 10 10 12.5 8.0 14.5 17.5 67.5 1 75 60 15.0 5 4 生徒04 12 15 13 15 6 61 10 12 8 12 10 11.0 13.5 10.5 13.5 8.0 56.5 С 5 生徒05 18 13 5 20 10 15 20 10 8 8 61 16.5 16.5 7.5 14.0 9.0 63.5 В 4 15.2 79.4 14.0 16.8 11.8 11.0 14.6 68.2 15.5 15.1 平均 17.0 13.4 15.0 18.8 13.4 14.9 14.9 73.8 手順 4 牛徒01 手順 3 F 関数を使って、観点別平均の計が 言語 20.0 各平均を求め、少数第1位までの表示に 80点以上ならA 15.0 10.0 60点以上ならB 表現 態度 50 それ以外なら C が表示されるように 0.0 手順 7 手順 5 押解 関心 ( ) | 条件付き書式を使って 「生徒 O1 の観点別平均を Aなら薄い青、Bなら薄いオレンジ レーダーのグラフで Cなら薄い赤で塗りつぶし(色は見た日で)

寺別配信(2018 年度7月)ワードI

<挑戦資格> エクセル田(応用)16 までを受講済の方

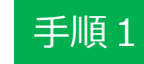

次のように、表を sheet1 に作成し、入力をしましょう。(色や配置、幅や高さ、線などは見た目で)

|    |    | テート テート テート 天名 44-44-74 | スト<br>1<br>1<br>1<br>1<br>1 | -<br>-<br>* | ここで | は結  | 合せて<br>選択 | すに |    |    |     |     |    |   |    |    |     |     |    |   |    |    |
|----|----|-------------------------|-----------------------------|-------------|-----|-----|-----------|----|----|----|-----|-----|----|---|----|----|-----|-----|----|---|----|----|
|    | A  | вс                      | D                           | E           | F   | G   | Н         | Ι  | J  | K  | L   | M   | N  | 0 | P  | Q  | R   | S   | Т  | U | V  | W  |
| 1  | 1  | 年 1                     | 組                           | 1           | 学期  | 王   | 語         |    |    |    |     |     |    |   |    |    |     |     |    |   |    |    |
| 2  |    |                         |                             |             |     |     |           |    |    |    |     |     |    |   | 0  |    |     |     |    |   |    |    |
| 3  |    | テスト                     |                             |             | 方言と | 共通語 |           |    |    | 文  | 章を読 | み返し | τ  |   |    |    | 各観点 | 別平均 |    |   | 評  | 価  |
| 4  | 省万 | 氏名                      | 言語                          | 表現          | 理解  | 関心  | 態度        | 計  | 言語 | 表現 | 理解  | 関心  | 態度 | 計 | 言語 | 表現 | 理解  | 関心  | 態度 | 計 | 評定 | 順位 |
| 5  | 1  | 生徒01                    | 20                          | 20          | 20  | 20  | 20        |    | 15 | 17 | 16  | 10  | 20 |   |    |    |     |     |    |   |    |    |
| 6  | 2  | 生徒02                    | 20                          | 18          | 17  | 20  | 20        |    | 20 | 20 | 15  | 15  | 20 |   |    |    |     |     |    |   |    |    |
| 7  | 3  | 生徒03                    | 15                          | 1           | 20  | 19  | 20        |    | 10 | 15 | 10  | 10  | 15 |   |    |    |     |     |    |   |    |    |
| 8  | 4  | 生徒04                    | 12                          | 15          | 13  | 15  | 6         |    | 10 | 12 | 8   | 12  | 10 |   |    |    |     |     |    |   |    |    |
| 9  | 5  | 生徒05                    | 18                          | 13          | 5   | 20  | 10        |    | 15 | 20 | 10  | 8   | 8  |   |    |    |     |     |    |   |    |    |
| 10 |    | 平均                      |                             |             |     |     |           |    |    |    |     |     |    |   |    |    |     |     |    |   |    |    |
| 11 |    |                         |                             |             |     |     |           |    |    |    |     |     |    |   |    |    |     |     |    |   |    |    |

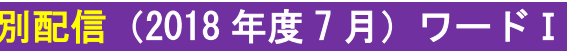

<挑戦資格> エクセル田(応用)16 までを受講済の方

手順2

オート SUM を使って、計に合計を求めましょう。

また、5人の平均より下の場合、赤で表示されるように、**条件付き書式**を設定しましょう。

|    | A   | В        | 0               | D  | E  | F   | G        | Н  | Ι   | J    | K  | L          | M        | N                    | 0                 | P            | Q                  | R                   | S            | Т      | U            | V   | W      |
|----|-----|----------|-----------------|----|----|-----|----------|----|-----|------|----|------------|----------|----------------------|-------------------|--------------|--------------------|---------------------|--------------|--------|--------------|-----|--------|
| 1  | 1   | 年        | 1               | 組  | 1  | 学期  | 玉        | 語  |     |      |    |            |          |                      |                   |              |                    |                     |              |        |              |     |        |
| 2  |     | N        |                 |    |    |     |          |    |     |      |    |            |          |                      |                   |              |                    |                     |              |        |              |     |        |
| 3  | 来号  |          | テスト             |    |    | 方言と | 共通語<br>- |    |     |      | 文  | 章を読        | み返し<br>· | τ                    |                   |              |                    | 各観点                 | 別平均          |        |              | 評   | 価      |
| 4  | ш 🤈 | 氏名       | $\overline{\ }$ | 言語 | 表現 | 理解  | 関心       | 態度 | 計   | 言語   | 表現 | 理解         | 関心       | 態度                   | 計                 | 言語           | 表現                 | 理解                  | 関心           | 態度     | 計            | 評定  | 順位     |
| 5  | 1   | 生徒0      | 1               | 20 | 20 | 20  | 20       | 20 | 100 | 15   | 17 | 16         | 10       | 20                   | 78                |              |                    |                     |              |        |              |     |        |
| 6  | 2   | 生徒0      | 2               | 20 | 18 | 17  | 20       | 20 | 95  | 20   | 20 | 15         | 15       | 20                   | 90                |              |                    |                     |              |        |              |     |        |
| 7  | 3   | 生徒0      | 3               | 15 | 1  | 20  | 19       | 20 | 75  | 10   | 15 | 10         | 10       | 15                   | 60                |              |                    |                     |              |        |              |     |        |
| 8  | 4   | 生徒0      | 4               | 12 | 15 | 13  | 15       | 6  | 61  | 10   | 12 | 8          | 12       | 10                   | 52                |              |                    |                     |              |        |              |     |        |
| 9  | 5   | 生徒0      | 5               | 18 | 13 | 5   | 20       | 10 | 66. | 15   | 20 | 10         | 8        | 8                    | 61                |              |                    |                     |              |        |              |     |        |
| 10 |     | <u>भ</u> | 均               |    |    |     |          |    |     | **** |    | 6          |          |                      |                   | 新しい書式        | .ルール<br>種類を選択し∃    | てください(S):           |              |        |              | ?   | ×      |
| 11 |     |          |                 |    |    |     |          |    |     |      |    | - <b>L</b> | 未行172    | 設定 * スタイ)            | り 3年入<br>レマ マ     | トセルの         | ー<br>D値に基づいて       | すべてのセルを             | 書式設定         |        |              |     |        |
|    |     |          |                 |    |    |     |          |    |     |      |    |            | こ セルの    | 強調表示ルーノ              | ν( <u>Η</u> ) → = |              | の値を含むセ)<br>または下位に2 | しだけを書式設<br>、ス値だけを書: | 定<br>式設定     |        |              |     | -11: 1 |
|    |     |          |                 |    |    |     |          |    |     |      |    |            |          |                      |                   | ▶ 平均         | より上または下            | の値だけを書う             | 代設定          |        |              |     |        |
|    |     |          |                 |    |    |     |          |    |     |      |    |            |          | F1W/V-/V( <u>1</u> ) | F                 | ▶ 一意<br>▶ 数式 | の値または重る<br>を使用して、書 | 関する1個だけを<br>注設定するセ  | 書式設定<br>ルを決定 |        |              |     | T      |
|    |     |          |                 |    |    |     |          |    |     |      |    |            | データ      | バー <u>(D)</u>        | •                 | ட்டாவ        | 内容を編集し             | てくださ(.)(F):         |              |        |              |     | -      |
|    |     |          |                 |    |    |     |          |    |     |      |    |            |          | 7 + 11 (5)           |                   | 次の値          | を書式設               |                     |              |        |              |     |        |
|    |     |          |                 |    |    |     |          |    |     |      |    | - 11       |          | X) = N( <u>3</u> )   |                   | 選択範          | 囲の平均値              | <mark></mark>       |              | $\sim$ |              |     |        |
|    |     |          |                 |    |    |     |          |    |     |      |    | G          | ברק 📔    | ン セット <u>(I</u> )    |                   |              |                    |                     |              |        |              |     |        |
|    |     |          |                 |    |    |     |          |    |     |      |    |            | 画 新しいル   | ール( <u>N</u> )       |                   | プレビュ         | :                  | Aaあぁア               | ア亜宇          | ୍<br>ଅ | <u>1</u> )た書 | 9   |        |
|    |     |          |                 |    |    |     |          |    |     |      |    |            | 11-110   | 管理( <u>R</u> )       |                   |              |                    | 6                   | OK           |        | 年4]          | ンセル |        |
|    |     |          |                 |    |    |     |          |    |     |      |    | - K.,      |          |                      |                   |              |                    |                     |              |        |              |     |        |

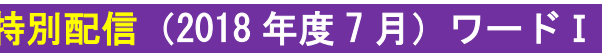

ファイル名 写真コンテスト集計

<挑戦資格> エクセルⅢ(応用)16 までを受講済の方

手順 3

## 各**平均**を求め、**少数第一位**までの表示にしましょう。

|    |    |                 |     |      |        |                |                |                |                |       |      |         | 6.0 .(   | <u>ان</u> ال | 小数                  | 占の副                | 副整友                    |        |              |           |                      |                        |    |  |
|----|----|-----------------|-----|------|--------|----------------|----------------|----------------|----------------|-------|------|---------|----------|--------------|---------------------|--------------------|------------------------|--------|--------------|-----------|----------------------|------------------------|----|--|
|    |    |                 |     |      | ファイル   | ホーム 挿入         | 、ページレイ         | (アウト 数式        | データ            | 校閲 表示 |      |         | .00 ->   | .0           |                     |                    |                        |        |              |           | ۵ (                  | 3 - 5 23               |    |  |
|    |    |                 |     |      | 🖪 🐇    | 切り取り<br>コピー ×  | MSF            | ・ゴシック          | * 11 ·         | A ^ ≡ | = >  | 言語の返    | して全体を表示す | る 標準         |                     |                    | <b>y</b> 5             |        | *            | Σ オート SUM | ້ 打 ເ                | ñ                      |    |  |
|    |    |                 |     |      | 貼り付け 🎴 | ーこ<br>書式のコピー/貼 | り付け <b>B</b> Z | <u>n</u> - H - | 🆄 • <u>A</u> • | £     |      | 譚 🧱 セルを | 結合して中央揃え | * 🕎 * %      | • .0 .00<br>.00 →.0 | 条件付き テー<br>書式 ▼ 書: | ブルとして セル<br>式設定 - スタイパ | り 挿入 ▮ | 削除 書式<br>• • | 🖉 ሳሀፖ 👻   | 並べ替えと 相<br>フィルター * 道 | <sub>美索と</sub><br>星択 ▼ |    |  |
|    |    |                 |     |      |        | ップボード          | Fa             | フォン            | ۲<br>          | Fa    |      | 配置      |          | 5 <u>8</u>   | x値 「3               |                    | スタイル                   |        | セル           |           | 編集                   |                        |    |  |
|    |    |                 |     |      |        |                |                |                |                |       |      |         |          |              |                     |                    |                        |        |              |           |                      |                        |    |  |
|    | A  | В               | С   | D    | E      | F              | G              | Н              | Ι              | J     | K    | L       | M        | N            | O                   | Р                  | Q                      | R      | S            | Т         | U                    | V                      | W  |  |
|    | 1  | 玍               | 1   | 細    | 1      | 学期             | Ŧ              | 語              |                |       |      |         |          |              | 1                   | 4                  |                        |        |              |           |                      |                        |    |  |
| 1  |    | -               | -   | 111  |        |                |                |                |                |       |      |         |          |              |                     |                    |                        |        |              |           |                      |                        |    |  |
| ۷  |    |                 |     |      |        |                |                |                |                |       |      |         |          |              |                     |                    |                        |        |              |           |                      |                        |    |  |
| 2  |    |                 | テスト |      |        | 方言と            | 共通語            |                |                |       | 文    | 章を読     | み返し      | ζ            |                     |                    |                        | 各観点    | 別平均          |           |                      | 評                      | 田  |  |
|    | 番号 |                 |     |      |        |                |                |                |                |       |      |         |          |              |                     |                    |                        |        |              |           |                      |                        |    |  |
| 4  |    | 氏名              |     | 言語   | 表現     | 理解             | 関心             | 態度             | 計              | 言語    | 表現   | 理解      | 関心       | 態度           | 計                   | 言語                 | 表現                     | 理解     | 関心           | 態度        | 計                    | 評定                     | 順位 |  |
|    | 1  | 生生              |     | 20   | 20     | 20             | 20             | 20             | 100            | 15    | 17   | 16      | 10       | 20           | 0                   | 175                | 105                    | 100    | 15.0         | 20.0      | 00 0                 |                        |    |  |
| 5  |    | 1.E01           |     | 20   | 20     | 20             | 20             | 20             | 100            | 10    | 17   | 10      | 10       | 20           | 10                  | 17.0               | 10.0                   | 10.0   | 10.0         | 20.0      | 03.0                 |                        |    |  |
|    | 2  | <br> <br>  生徒02 |     | 20   | 18     | 17             | 20             | 20             | 95             | 20    | 20   | 15      | 15       | 20           | 90                  | 20.0               | 19.0                   | 16.0   | 17.5         | 20.0      | 92.5                 |                        |    |  |
| 6  |    |                 |     |      |        |                |                |                |                |       |      |         |          |              |                     |                    |                        |        |              |           |                      |                        |    |  |
| _  | 3  | 生徒03            | ;   | 15   | 1      | 20             | 19             | 20             | 75             | 10    | 15   | 10      | 10       | 15           | 60                  | 12.5               | 8.0                    | 15.0   | 14.5         | 17.5      | 67.5                 |                        |    |  |
| /  |    |                 |     |      |        |                |                |                |                |       |      |         |          |              |                     |                    |                        |        |              |           |                      |                        |    |  |
|    | 4  | 生徒04            | -   | 12   | 15     | 13             | 15             | 6              | 61             | 10    | 12   | 8       | 12       | 10           | 52                  | 11.0               | 13.5                   | 10.5   | 13.5         | 8.0       | 56.5                 |                        |    |  |
| 0  |    |                 |     |      |        |                |                |                |                |       |      |         |          | ÷            |                     |                    |                        |        |              |           |                      |                        |    |  |
| 9  | 5  | 生徒05            | 5   | 18   | 13     | 5              | 20             | 10             | 66             | 15    | 20   | 10      | 8        | 8            | 61                  | 16.5               | 16.5                   | 7.5    | 14.0         | 9.0       | 63.5                 |                        |    |  |
|    |    |                 | L   |      |        |                |                |                |                |       |      |         |          | -            |                     |                    | . – .                  |        |              |           |                      |                        |    |  |
| 10 |    | ¥:              | 5   | 17.0 | 13.4   | 15.0           | 18.8           | 15.2           | /9.4           | 14.0  | 16.8 | 11.8    | 11.0     | 14.6         | 68.2                | 15.5               | 15.1                   | 13.4   | 14.9         | 14.9      | 73.8                 |                        |    |  |
| 11 |    |                 |     |      |        |                |                |                |                |       |      |         |          |              |                     |                    |                        |        |              |           |                      |                        |    |  |
| 10 |    |                 |     |      |        |                |                |                |                |       |      |         |          |              |                     |                    |                        |        |              |           |                      |                        |    |  |

<mark>別配信</mark>(2018 年度7月)ワードI

<挑戦資格> エクセル皿(応用)16 までを受講済の方

手順4 評定に、IF 関数を使って観点別平均の値が

80 以上なら A、60 以上なら B、それ以外なら C と表示されるように設定してみましょう。

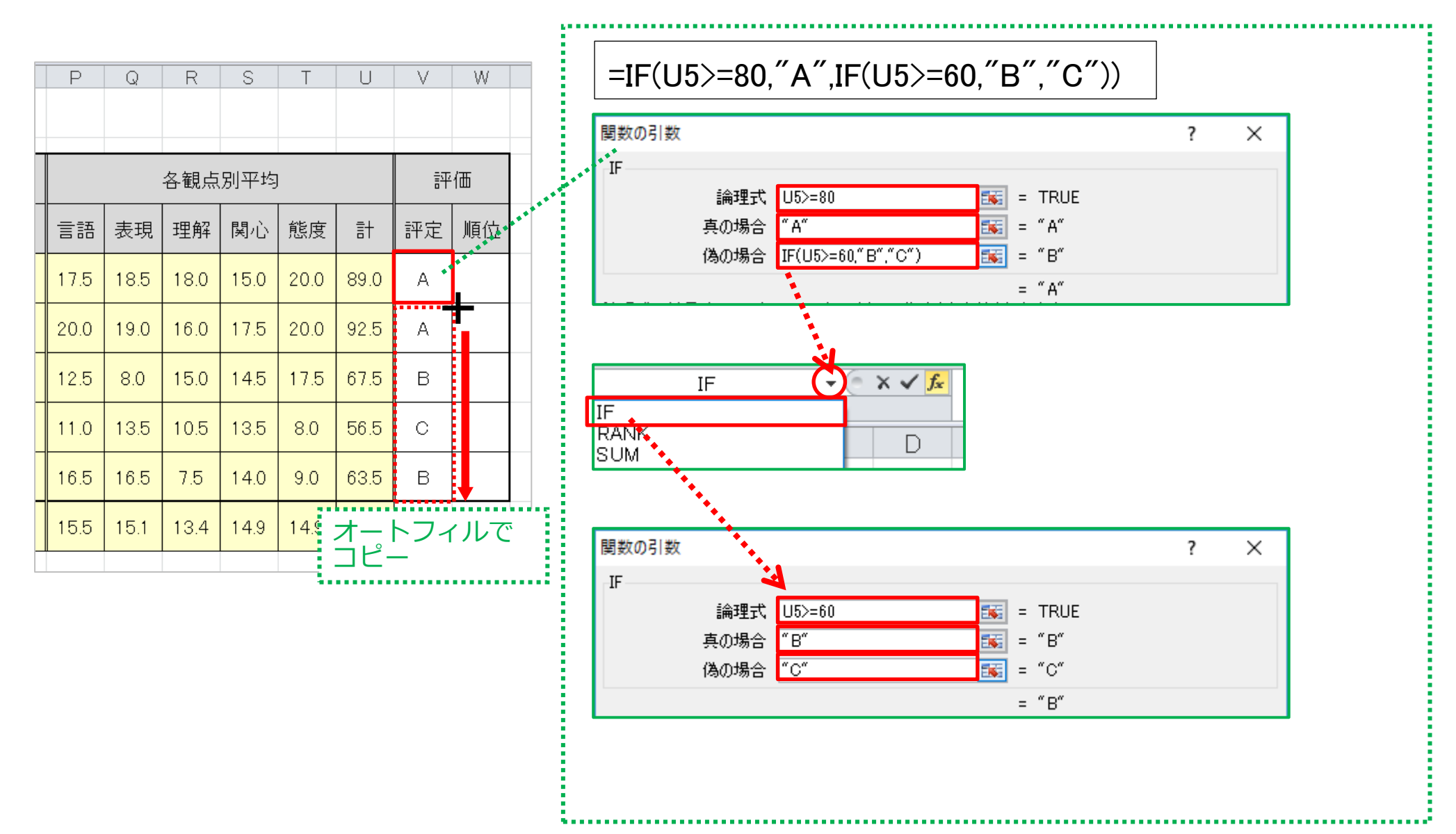

## (2018年度7月)ワード I

ファイル名 写真コンテスト集計 <挑戦資格> エクセルⅢ(応用)16 までを受講済の方

手順 5

さらに、**条件付き書式**を使って、セルが塗りつぶしを

評定が A のとき<mark>薄い青、B のとき</mark>薄いオレンジ、C のとき薄い赤になるよう設定しましょう。(色は見た目で)

| P    | Q      | R     | S                | Т     | U    | V      | W              |                        | 書式ルールの編集 ? ×                                                                                                    |
|------|--------|-------|------------------|-------|------|--------|----------------|------------------------|----------------------------------------------------------------------------------------------------|
|      |        |       |                  |       |      |        |                |                        | ルールの種類を選択してください( <u>S</u> ):                                                                                                    |
|      |        |       |                  |       |      |        |                |                        | ▶ ヤルの値に基づいてすべてのヤルを書式設定                                                                                                    |
|      |        | 各観点   | <sub>认</sub> 别平均 | 9     |      | 評      | <sup>i</sup> 価 |                        | <ul> <li>         ・ 指定の値を含むセルだけを書式設定         <ul> <li>             上位または下位に入る値だけを書式設定             ・平均より上または下の値だけを書式設定         </li> </ul> </li> </ul> |
|      | 5 表現   | 理解    | 関心               | 態度    | 計    | 評定     | 順位             |                        | <ul> <li>         ▶ 一意の値または重複する値だけを書式設定     </li> <li>         ▶ 数式を使用して、書式設定するセルを決定     </li> </ul>                                                  |
| 17.5 | 5 18.5 | 18.0  | 15.0             | 20.0  | 89.0 | A      |                | ***                    | ルールの内容を編集してください(E):                                                                                                    |
| 20.0 | ) 19.0 | 16.0  | 17.5             | 20.0  | 92.5 | А      |                |                        | 次のゼルのみを書式設定(D):<br>セルの値 次の値に等しい (本)                                                                                                    |
| 12.5 | 5 8.0  | 15.0  | 14.5             | 17.5  | 67.5 | в      |                |                        |                                                                                                    |
| 11.0 | ) 13.5 | 10.5  | 13.5             | 8.0   | 56.5 | С      |                |                        | ブレビュー:     Aaあぁアァ亜宇     書式(E)                                                                                                    |
| 16.5 | 5 16.5 | 7.5   | 14.0             | 9.0   | 63.5 | в      |                |                        | OK キャンセル                                                                                                    |
| 15.5 | 5 15.1 | 13.4  | 14.9             | 14.9  | 73.8 |        | 1 F            |                        |                                                                                                    |
|      |        |       |                  |       |      |        |                |                        |                                                                                                    |
|      |        |       |                  |       |      | 同      | 様に             | <b>, В, С</b> <i>о</i> | の場合の条件付き書式も設定してみましょう                                                                                                    |
|      |        |       |                  |       |      |        |                |                        |                                                                                                    |
| 次    | のセルのみ  | ▶を書式設 | 定(0):            |       |      |        |                |                        | 次のセルのみを書式設定(0):                                                                                                    |
| t    | ルの値    |       | <b>~</b> )       | 欠の値に等 | 等しい  | $\sim$ | В              |                        | セルの値     、次の値に等しい     、     C                                                                                                    |
|      |        |       |                  |       |      |        |                |                        |                                                                                                    |
| プ    | νἕι∹   |       | Aaあょ             | ぁアァ亜  | 宇    |        |                | 書式(E)                  | プレビュー:     Aaあぁアァ亜宇     書式(E)                                                                                                    |

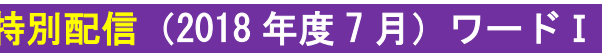

ファイル名 写真コンテスト集計

<挑戦資格> エクセルⅢ(応用)16 までを受講済の方

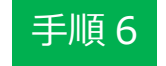

評定に、観点別平均の計をもとに RANK 関数を使って順位を表示しましょう。

|     | A  | В          | С          | D    | E    | F    | G    | Н           | Ι                                                                                                    | J                | К                 | L              | M             | N                          | 0                 | Р               | Q          | R    | S    | Т    | U    | V  | W              |    |
|-----|----|------------|------------|------|------|------|------|-------------|----------------------------------------------------------------------------------------------------|------------------|-------------------|----------------|---------------|----------------------------|-------------------|-----------------|------------|------|------|------|------|----|----------------|----|
| 1   | 1  | 年          | 1          | 組    | 1    | 学期   | 玉    | 語           |                                                                                                    |                  |                   |                |               |                            |                   |                 |            |      |      |      |      |    |                |    |
| 3   | 포ㅁ | $\searrow$ | テスト        |      |      | 方言と  | 共通語  |             |                                                                                                    |                  | 文                 | 「章を読           | み返し           | 7                          |                   |                 |            | 各観点  | 词平均  |      |      | 評  | <sup>i</sup> 価 |    |
| 4   | 留ち | 氏名         | $\searrow$ | 言語   | 表現   | 理解   | 関心   | 態度          | 計                                                                                                    | 言語               | 表現                | 理解             | 関心            | 態度                         | 計                 | 言語              | 表現         | 理解   | 関心   | 態度   | 計    | 評定 | 順位             |    |
| 5   | 1  | 生徒0        | 1          | 20   | 20   | 20   | 20   | 20          | 100                                                                                                    | 15               | 17                | 16             | 10            | 20                         | 78                | 17.5            | 18.5       | 18.0 | 15.0 | 20.0 | 89.0 | A  | 2              |    |
| 6   | 2  | 生徒0:       | 2          | 20   | 18   | 17   | 20   | 20          | 95                                                                                                    | 20               | 20                | 15             | 15            | 20                         | 90                | 20.0            | 19.0       | 16.0 | 17.5 | 20.0 | 92.5 | ·Α | 1              |    |
| 7   | 3  | 生徒0;       | 3          | 15   | 1    | 20   | 19   | _           | =RANK(U5,\$U\$5:\$U\$9,0) ※求め方の一例で <sup>*</sup>                                                                                       |                  |                   |                |               |                            |                   |                 |            |      |      | 7.5  | 67.5 | В  | 3              |    |
| 8   | 4  | 生徒0        | 4          | 12   | 15   | 13   | 15   | 関数          | - RANK(05, 00 05: 00 09, 0)<br>数の引数 ? ×                                                                                               |                  |                   |                |               |                            |                   |                 |            |      |      | l0   | 56.5 | С  | 5              |    |
| 9   | 5  | 生徒0        | 5          | 18   | 13   | 5    | 20   | RAI         | NK-                                                                                                    |                  | (* <b>1</b> 15    |                |               |                            |                   |                 |            |      |      | .0   | 63.5 | в  | 4              |    |
| 10  |    | Ŧ          | 均          | 17.0 | 13.4 | 15.0 | 18.8 |             |                                                                                                    | 致<br>参           | 100 U5<br>照 \$U\$ | 5:\$U\$9       |               | 5                          | s = 8<br>s = {    | 39<br>89;92.5;6 | 7.5;56.5;6 | 3.5} |      | 4.9  | ጚ    | -  | フィル            | ,で |
| 4.4 |    |            |            |      |      |      |      |             |                                                                                                    | 順                | 序 0               |                |               | Ξ                          | 🛐 = F             | ALSE            |            |      |      |      |      |    |                |    |
|     |    |            |            |      |      |      |      | この月<br>順序   | 野鉄は E<br>に従って!                                                                                                    | xcel 200<br>範囲内の | 7 以前の<br>勝値を補     | バージョン<br>ふべ替えた | と互換性<br>とき、数( | もがありま <sup>、</sup><br>商が何番 | = 2<br>す。<br>月に付置 | ?<br>そするかを      | 返します,      |      |      |      |      |    |                |    |
|     |    |            |            |      |      |      |      |             | 順序に促らて範囲への数値を並べ替えたとき、数値が可量台に位置するがを返ります。<br>順序(には範囲内の数値を並べ替える方法を表す数値を指定します。順<br>序に0を指定するか省略すると、降順で並べ替えられ、0以外の<br>数値を指定すると、昇順で並べ替えられます。 |                  |                   |                |               |                            |                   |                 |            |      |      |      |      |    |                |    |
|     |    |            |            |      |      |      |      | <b></b>     | 数式の結果 = 2                                                                                                    |                  |                   |                |               |                            |                   |                 |            |      |      |      |      |    |                |    |
|     |    |            |            |      |      |      |      | <u>この</u> 員 | <u>この関数のヘルプ(H)</u> OK キャンセル                                                                                                    |                  |                   |                |               |                            |                   |                 |            |      |      |      |      |    |                |    |

<mark>信</mark>(2018 年度 7 月)ワード I

ファイル名 写真コンテスト集計

<挑戦資格> エクセル田(応用)16 までを受講済の方

手順7

B4~B5、P4~T5 を参考に生徒 01 の観点別平均でのレーダーのグラフを挿入しましょう。

また、グラフのレイアウトや書式を変更して、下のようになるよう編集しましょう。

|                                                                       | A     | В                      | С               | D    | Е    | F    | G    | Н    | Ι    | J    | K    | L    | M    | N    | 0    | Р    | Q    | R    | S                                                                                                    | Т    | U    | V  | W  |
|-----------------------------------------------------------------------|-------|------------------------|-----------------|------|------|------|------|------|------|------|------|------|------|------|------|------|------|------|----------------------------------------------------------------------------------------------------|------|------|----|----|
| 1                                                                     | 1     | 年                      | 1               | 組    | 1    | 学期   | 玉    | 語    |      |      |      |      |      |      |      |      |      |      |                                                                                                    |      |      |    |    |
| 2                                                                     |       |                        |                 |      |      |      |      |      |      | 1    |      |      |      |      |      |      |      |      |                                                                                                    |      |      |    |    |
| 3                                                                     | -₩2 D | $\left  \right\rangle$ | テスト             |      |      | 方言と  | 共通語  |      |      |      | 文    | 章を読  | み返し  | 7    |      |      |      | 各観点  | 別平均                                                                                                    | )    |      | 評  | 価  |
| 4                                                                     | 留ち    | 氏名                     | $\overline{\ }$ | 言語   | 表現   | 理解   | 関心   | 態度   | 計    | 言語   | 表現   | 理解   | 関心   | 態度   | 計    | 言語   | 表現   | 理解   | 関心                                                                                                    | 態度   | 計    | 評定 | 順位 |
| 5                                                                     | 1     | 生徒0                    | 1               | 20   | 20   | 20   | 20   | 20   | 100  | 15   | 17   | 16   | 10   | 20   | 78   | 17.5 | 18.5 | 18.0 | 15.0                                                                                                    | 20.0 | 89.0 | А  | 2  |
| 6                                                                     | 2     | 生徒0                    | 2               | 20   | 18   | 17   | 20   | 20   | 95   | 20   | 20   | 15   | 15   | 20   | 90   | 20.0 | 19.0 | 16.0 | 17.5                                                                                                    | 20.0 | 92.5 | А  | 1  |
| 7                                                                     | 3     | 生徒0                    | 3               | 15   | 1    | 20   | 19   | 20   | 75   | 10   | 15   | 10   | 10   | 15   | 60   | 12.5 | 8.0  | 15.0 | 14.5                                                                                                    | 17.5 | 67.5 | в  | 3  |
| 8                                                                     | 4     | 生徒0                    | 4               | 12   | 15   | 13   | 15   | 6    | 61   | 10   | 12   | 8    | 12   | 10   | 52   | 11.0 | 13.5 | 10.5 | 13.5                                                                                                    | 8.0  | 56.5 | С  | 5  |
| 9                                                                     | 5     | 生徒0                    | 5               | 18   | 13   | 5    | 20   | 10   | 66   | 15   | 20   | 10   | 8    | 8    | 61   | 16.5 | 16.5 | 7.5  | 14.0                                                                                                    | 9.0  | 63.5 | В  | 4  |
| 10                                                                    |       | 平                      | 均               | 17.0 | 13.4 | 15.0 | 18.8 | 15.2 | 79.4 | 14.0 | 16.8 | 11.8 | 11.0 | 14.6 | 68.2 | 15.5 | 15.1 | 13.4 | 14.9                                                                                                    | 14.9 | 73.8 |    |    |
| $ \begin{array}{c} 1 \\ 1 \\ 1 \\ 1 \\ 1 \\ 1 \\ 1 \\ 1 \\ 1 \\ 1 \\$ |       |                        |                 |      |      |      |      |      |      |      |      |      |      |      |      |      |      |      | I         I           I         I           I         I |      |      |    |    |

<del>時別配信</del>(2018 年度7月)ワードI

ファイル名 写真コンテスト集計

<挑戦資格> エクセル皿(応用)16 までを受講済の方

| 手 | 順 | 8 |
|---|---|---|
|   |   |   |

## A4横に1枚で収まるように印刷をしましょう。

| X   . 9 - C - 1 Q                                           | Ŧ                                           | 1年1組1学期国語 - Microsoft Excel                                                                                                    | 0 ×     |
|-------------------------------------------------------------|---------------------------------------------|----------------------------------------------------------------------------------------------------|---------|
| <b>ファイル</b> ホーム 挿入                                          | ページレイアウト 数式 データ 校閲 表示                       | ۵                                                                                                    | 2 🖷 — 🕄 |
| <ul> <li>              」上書き保存          </li> <li></li></ul> | 印刷<br>印刷<br>部数: 1<br>つ                      |                                                                                                    |         |
| 1 育致                                                        | 5559-                                       |                                                                                                    |         |
| 最近使用した<br>ファイル                                              | -                                           |                                                                                                    | _       |
| 新規作成                                                        | プリンターのプロパティ                                 | テスト         方言と共通語         文章を読み返して         各観点別平均         評価           番号                                                                                                    | 4       |
|                                                             | 設定                                          | 氏名     言語     表現     理解     関心     態度     計     言語     表現     理解     関心     態度     計     評定     順位       1     #4501     00     00     00     00     10     15     12     16     10     20     20     00     00     00                     | 4       |
| 「「」「」                                                       | 作業中のシートを印刷                                  | 2 生徒n2 20 18 17 20 20 95 20 20 15 15 20 90 20 100 17 17 10 10 20 10 10 10 20 100 100 20 00 10 17 12 20 100 100 100 100 100 100 100 100 1                                                                                                   | -       |
| 保存と送信                                                       | 「「「作業中のシートのみを印刷します」                         | 3 生徒03         15         1         20         19         20         75         10         15         10         10         15         60         12.5         8.0         15.0         14.5         17.5         67.5         B         3 |         |
| ヘルプ                                                         |                                             | 4 生徒04 12 15 13 15 6 61 10 12 8 12 10 52 110 135 105 135 8.0 565 C 5                                                                                                    |         |
| 🗈 オプション                                                     | □□□ 月 国口10mg<br>ページの片面のみを印刷します              | 5       生徒05       18       13       5       20       10       66       15       20       10       8       8       61       16.5       16.5       7.5       14.0       9.0       63.5       B       4                                      |         |
| 🔀 終了                                                        | 『□□ 部単位で印刷                                  | 平均 17.0 13.4 15.0 18.8 15.2 79.4 14.0 16.8 11.8 11.0 14.6 68.2 15.5 15.1 13.4 14.9 14.9 73.8                                                                                                    |         |
|                                                             | 1,2,3 1,2,3 1,2,3<br>横方向 ▼                  | 生徒01<br>◎<br>200                                                                                                    |         |
|                                                             | A4 210 x 297 mm<br>21 cm x 29.7 cm          | 150<br>進度<br>50<br>50<br>50<br>50<br>50<br>50                                                                                                    |         |
|                                                             | ★ 最後に適用した余白のユーザー設定<br>左: 1.02 cm 右: 0.64 cm |                                                                                                    |         |
|                                                             | □100 シートを実際のサイズで印刷します                       | 月月100 万里的平                                                                                                    |         |
|                                                             | <u>ページ設定</u>                                |                                                                                                    |         |
|                                                             |                                             | <ul> <li>↓ 1 /1 ページ ▶</li> </ul>                                                                                                    |         |